| 網路報名系統                                  | >                                                           |
|-----------------------------------------|-------------------------------------------------------------|
| https://enr.kmu.edu.tw                  |                                                             |
|                                         | *若曾於本招生系統註冊過帳號者,可使用原帳號及                                     |
| 授 · 新帳號」鍵                               | 盜碼。<br>* 註冊新帳號不受報名日期的限制,請老生書量於報                             |
| (註冊圖於自己的帳號)                             | 名開始前即先註冊。                                                   |
| <b>↓</b>                                |                                                             |
| 按「新增」鍵                                  |                                                             |
| (田考生目訂帳號、密碼)                            |                                                             |
| ★                                       | · 1.存檔成功後,請按下「註冊完成送出認證信」鈕,系<br>依收白動孫山波初信云老生孫傑之郵供信箔中,明的      |
| 輸入個人基本資料                                | 統府日期發山確認信至今生金球之即什佔相干, 用啟信件直接按"確認帳號"即完成。                     |
| 按 存檔 」 鍵                                | 2.部份郵件網站負載較大時並不會馬上收到認證信,可能                                  |
|                                         | 要稍待一段時間。                                                    |
| 帳號確認成功後                                 | 帳號確認成功後,系統即自動引導登入本招生系統。                                     |
| 登入招生系統                                  |                                                             |
|                                         |                                                             |
| 選擇欲報名之招生類別                              | 1.研究所考試類別分為「碩士班考試」及「博士班考                                    |
| 點選「網路報名」                                | 試」,請就欲報考頻別之頃下點選 網路報名 按鍵。 2.進入網路報名網百後,請先按「新增」,系統將自動          |
|                                         | 带出考生原註冊的基本資料。                                               |
|                                         | 、 <ul> <li>1.報名考生姓名若需造字者,請於網路輸入時以『*』符</li> </ul>            |
| 輸入報名基本資料                                | 號代替,不要自行造字,E-mail 至招生組信箱                                    |
|                                         | enr@kmu.edu.tw處理(註記報考項目、姓名及電話)。                             |
| ↓                                       | · 鏡圖示搜尋帶入)                                                  |
| <b>広</b> 初起夕 答料 论 方 遗                   | 齡 > 久百起夕咨料時, ; ; 小 ; ; ; 尚 , 却 夕 咨 料 坊 料 無 铝 後 ,            |
| 准秘报石具杆亚仔猫                               | 按「存檔」即可。                                                    |
|                                         | •                                                           |
| 點選「繳費資訊」查詢                              | 1.至各金融機構之提款機進行ATM 轉帳或臨櫃繳交報名費。                               |
| 個人專屬繳費帳號                                | 2.若使用跨行臨櫃繳款者,因跨行處理時間不一,請務必預留<br>足夠哇問確初樂费式功,欺持書是使用ATM轉輕式至合公影 |
|                                         | 化銀行臨櫃辦理,以免延誤上傳證件時間。                                         |
| 30~60 分                                 | C                                                           |
| 上傳報老資料                                  | <br>1.將報考資料以PDF格式檔案分項上傳。                                    |
| 及個人對位相比                                 | 2. 請依照簡章第8頁上傳數位相片格式規定上傳。                                    |
| 人间八致证相开                                 | l                                                           |
|                                         | 1.各項資料確認無誤後,請點選報名表頁面左上方「確認                                  |
| 點選「確認送件」送出                              | 送件」按鈕產生完成報名確認碼,才算完成報名程序,<br>按下此按鈕後即無決修改報名資料並請亞差保存確認碼        |
| 網路報石貝科业産生元<br>式 却 夕 <b>広</b> 初 <b>匪</b> | ,以供日後報名資料查詢之依據。                                             |
| HX TR 12 ME BOWIN                       | 2. 點選「確認送件」完成報名後,系統 e-mail 通知。                              |
| ▼<br>                                   |                                                             |
| 依報考系所規定                                 | 請參閱各系所簡章,依其規定於報名期限繳交推薦函                                     |
| 繳交推薦函 Ц                                 |                                                             |

高雄醫學大學研究所博士班考試報名作業流程